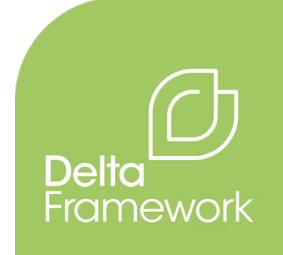

## Annex 4: Guidance for Irrigation Efficiency and Water Productivity indicators

Calculation of the rainfall data and daily Kc values

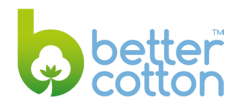

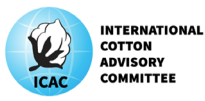

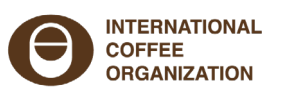

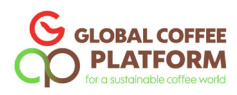

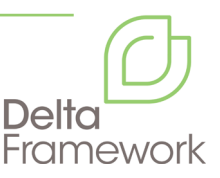

Published 2022 by Better Cotton/ Delta Project Team<sup>1</sup>

Authors: David Perovic and Benjamin Crawley, Australian Cotton Research Institute

Acknowledgements:

The authors and editors wish to acknowledge and thank the following persons and organisations for their valuable support and contribution: Cotton Research & Development Cooperation (CRDC), Francesca Mancini, Vidyun Rathore (Better Cotton), Amish Gosai (Textile Exchange)

www.deltaframework.org

Disclaimer: The views expressed in this publication are those of the authors and do not necessarily represent those of the ISEAL Secretariat, ISEAL members, or donor entities to the ISEAL Innovations Fund, or of the persons and organisations contacted or consulted by the Delta Project Team.

## The project was possible thanks to a grant from the ISEAL Innovations Fund, which is supported by:

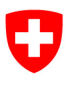

Schweizerische Eidgenossenschaft Confédération suisse Confederazione Svizzera Confederaziun svizra

Swiss Confederation

Federal Department of Economic Affairs, Education and Research EAER State Secretariat for Economic Affairs SECO

<sup>1</sup> The four Delta Project partners are: Better Cotton, the Global Coffee Platform (GCP), the International Coffee Organisation (ICO), and the International Cotton Advisory Committee (ICAC).

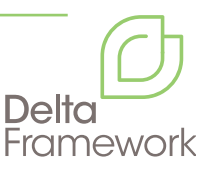

## A guide to obtaining rainfall data

Rain gauges can be sourced from hardware or gardening supply stores, or even homemade (an internet search can provide a variety of prototypes, e.g., <u>https://www.education.com/science-fair/article/DIY-rain-gauge/</u> made from a drink bottle).

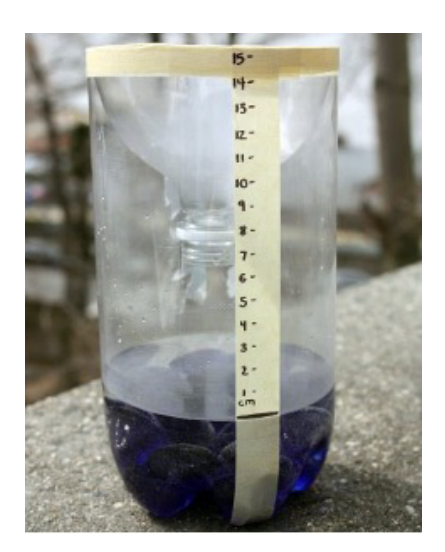

Volume of rain is recorded after each event (in millimetres) in a rainfall chart (e.g., <a href="https://grida-files.s3.ap-southeast-2.amazonaws.com/s3fs-public/2020-10/QRIDA%20Rainfall%20Chart%202021\_FILLABLE.pdf">https://grida-files.s3.ap-southeast-2.amazonaws.com/s3fs-public/2020-10/QRIDA%20Rainfall%20Chart%202021\_FILLABLE.pdf</a>) and summed over the growing season. In the example below, 10 mm was recorded on 2nd January, 20 mm on 5th January and 5 mm on 6th January, giving a total of 35 mm for the month to date.

| <b>+</b> | Rai<br>Cha | nfa<br>irt | ll<br>202 | 21  | JARLUNEY           M         7         9         3         5           M         7         9         3         5         1           A         4         4         9         4         5         1           A         4         4         9         4         5         4           M         10         10         10         10         10         10           M         10         10         10         10         10         10         10           M         10         10         10         10         10         10         10         10         10           M         10         10         10         10         10         10         10         10         10         10         10         10         10         10         10         10         10         10         10         10         10         10         10         10         10         10         10         10         10         10         10         10         10         10         10         10         10         10         10         10         10         10         10 | PERMARY N 0 w 1 1 2 1 1 1 1 1 4 1 4 1 4 1 4 1 4 1 4 1 4 1 4 | MARK<br>5 N T<br>7 T T<br>8 A 5 T<br>14 C A 5<br>19 T T<br>10 T T<br>10 T T |      | AFEL<br>N T V T F 5 5<br>1 4 5 4 7 8 9 10 10<br>1 4 5 4 7 8 9 10 10<br>1 4 5 4 7 8 9 10 10<br>1 4 5 4 7 8 9 10 10<br>1 4 5 8 4 5 8 10 10<br>1 4 5 8 10 10 10 10 10<br>1 5 10 10 10 10 10<br>0 0000000<br>N T 0 0 1 1 5 5 5<br>1 5 5 5 1 5 10 10<br>1 5 5 5 10<br>1 5 5 5 10 10<br>1 5 5 5 10<br>1 5 5 5 5 10<br>1 5 5 5 5 10<br>1 5 5 5 5 5 10<br>1 5 5 5 5 10<br>1 5 5 5 5 10<br>1 5 5 5 5 10<br>1 5 5 5 5 10<br>1 5 5 5 5 10<br>1 5 5 5 5 5 10<br>1 5 5 5 5 5 5 5 5 5 5 5 5 5 5 5 5 5 5 5 | MAT<br>N 1 0 1 0 1 0 1<br>1 4 5 4 5 4 3 4<br>1 4 5 4 5 4 3 4<br>1 4 5 4 5 4 3 4<br>1 4 5 4 5 4 3 4<br>1 4 5 4 5 4 3 4<br>1 4 5 4 5 4 5 4<br>1 4 5 4 5 4 5 4<br>NOVENIEE<br>N 7 0 1 5 5 5 6<br>1 7 1 8 1 5 5 6<br>1 7 1 8 1 5 5 7 5 7 5 7 5 7 5 7 5 7 5 7 5 7 5 7 | UNC<br>5 0 1 0 1 1<br>6 0 1 4 0 1<br>6 0 1 4 0 1 4 0 1<br>6 0 1 4 0 1 4 0 1<br>6 0 1 4 0 1 4 0 1 4 0 1 1 1 1 1 1 1 1 1 1 |
|----------|------------|------------|-----------|-----|----------------------------------------------------------------------------------------------------|-------------------------------------------------------------|----------------------------------------------------------------------------------------------------|------|----------------------------------------------------------------------------------------------------|----------------------------------------------------------------------------------------------------|----------------------------------------------------------------------------------------------------|
| ATE      | JAN        | FEB        | MAR       | APR | MAY                                                                                                    | JUN                                                         | JUL                                                                                                    | AUG  | SEP                                                                                                    | OCT N                                                                                                    | OV DE                                                                                                    |
| i        |            |            |           |     |                                                                                                    |                                                             |                                                                                                    |      |                                                                                                    |                                                                                                    | 11                                                                                                    |
| 2        | 10         |            |           |     | 8 9 C. 1                                                                                                    | 1.00                                                        |                                                                                                    |      |                                                                                                    |                                                                                                    |                                                                                                    |
| 3        |            |            |           |     |                                                                                                    |                                                             |                                                                                                    |      |                                                                                                    | 1.1.1                                                                                                    |                                                                                                    |
| 4        |            |            |           |     | 1000                                                                                                    |                                                             |                                                                                                    | 1000 |                                                                                                    |                                                                                                    |                                                                                                    |
| 5        | 20         |            |           |     | 1                                                                                                    |                                                             |                                                                                                    |      | 1.4.4.4                                                                                                    |                                                                                                    |                                                                                                    |
| 6        | 5          |            |           |     | 1                                                                                                    |                                                             |                                                                                                    | 1.4  | 1.63.94                                                                                                    |                                                                                                    |                                                                                                    |
| 7        |            |            |           |     | 1. 1. 1. 1. 1. 1. 1. 1. 1. 1. 1. 1. 1. 1                                                                                                    |                                                             |                                                                                                    |      |                                                                                                    |                                                                                                    |                                                                                                    |
| 8        |            |            |           |     |                                                                                                    | 1                                                           |                                                                                                    |      |                                                                                                    | 1.1.1                                                                                                    |                                                                                                    |
| 9        |            |            |           |     | 9. 10.00                                                                                                    | 1.00                                                        |                                                                                                    |      |                                                                                                    |                                                                                                    |                                                                                                    |
| 10       |            |            |           |     |                                                                                                    |                                                             |                                                                                                    |      |                                                                                                    | 100                                                                                                    | 1                                                                                                    |
| 11       |            |            |           |     |                                                                                                    | 1.1                                                         |                                                                                                    |      |                                                                                                    |                                                                                                    |                                                                                                    |
| 12       |            |            |           |     |                                                                                                    |                                                             |                                                                                                    | J    | 1.1.1.1.1                                                                                                    | 1.8                                                                                                    | 111                                                                                                    |
| 13       |            |            |           |     | 1 1 1 1                                                                                                    | 1. 1                                                        |                                                                                                    | 1.   | 1 1                                                                                                    | 216.20                                                                                                    |                                                                                                    |
| 14       |            |            |           |     | 1.00                                                                                                    |                                                             |                                                                                                    |      |                                                                                                    | 1000                                                                                                    |                                                                                                    |
| 15       |            |            |           |     | 1                                                                                                    | 1810                                                        |                                                                                                    |      |                                                                                                    |                                                                                                    | 100 m 10                                                                                                    |
| 16       |            |            |           |     |                                                                                                    | 6                                                           |                                                                                                    |      |                                                                                                    | 1                                                                                                    |                                                                                                    |
| 57       |            |            |           |     |                                                                                                    |                                                             |                                                                                                    |      |                                                                                                    |                                                                                                    |                                                                                                    |
| 18       |            |            |           |     |                                                                                                    | 1000                                                        |                                                                                                    |      |                                                                                                    |                                                                                                    | 1                                                                                                    |
| 19       |            |            |           |     |                                                                                                    | 100                                                         |                                                                                                    |      |                                                                                                    |                                                                                                    |                                                                                                    |
| 20       |            |            |           |     |                                                                                                    | 1                                                           |                                                                                                    |      |                                                                                                    |                                                                                                    |                                                                                                    |
| 21       |            |            |           |     |                                                                                                    |                                                             |                                                                                                    |      |                                                                                                    |                                                                                                    |                                                                                                    |
| 22       |            |            |           |     |                                                                                                    |                                                             |                                                                                                    |      |                                                                                                    | 1                                                                                                    | 10                                                                                                    |
| 23       |            |            |           |     | _                                                                                                    |                                                             |                                                                                                    |      |                                                                                                    |                                                                                                    |                                                                                                    |
| 24       |            | _          | _         |     | _                                                                                                    |                                                             |                                                                                                    |      |                                                                                                    |                                                                                                    |                                                                                                    |
| 25       |            |            |           |     |                                                                                                    |                                                             |                                                                                                    |      | 10                                                                                                    |                                                                                                    |                                                                                                    |
| -        |            |            |           |     |                                                                                                    |                                                             |                                                                                                    |      |                                                                                                    |                                                                                                    |                                                                                                    |

Rainfall data can also be obtained from meteorological data. For instance, official rainfall data from the Meteorological Department for India can be found at: <a href="https://mausam.imd.gov.in/imd\_latest/contents/">https://mausam.imd.gov.in/imd\_latest/contents/</a> rainfall\_statistics\_3.php

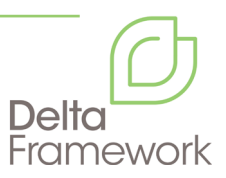

## A guide to obtaining daily Kc values from IrriSAT

Step 1: Open the IrriSAT page: <a href="https://irrisat-cloud.appspot.com/">https://irrisat-cloud.appspot.com/</a>

Step 2: Create account and sign in.

Step 3: Navigate map to region of interest.

Step 4: Locate sample fields and zoom in.

**Step 5:** Create a polygon for each sample field by first pressing the plus sign (indicated below with light blue circle) from the control buttons at the top of the screen.

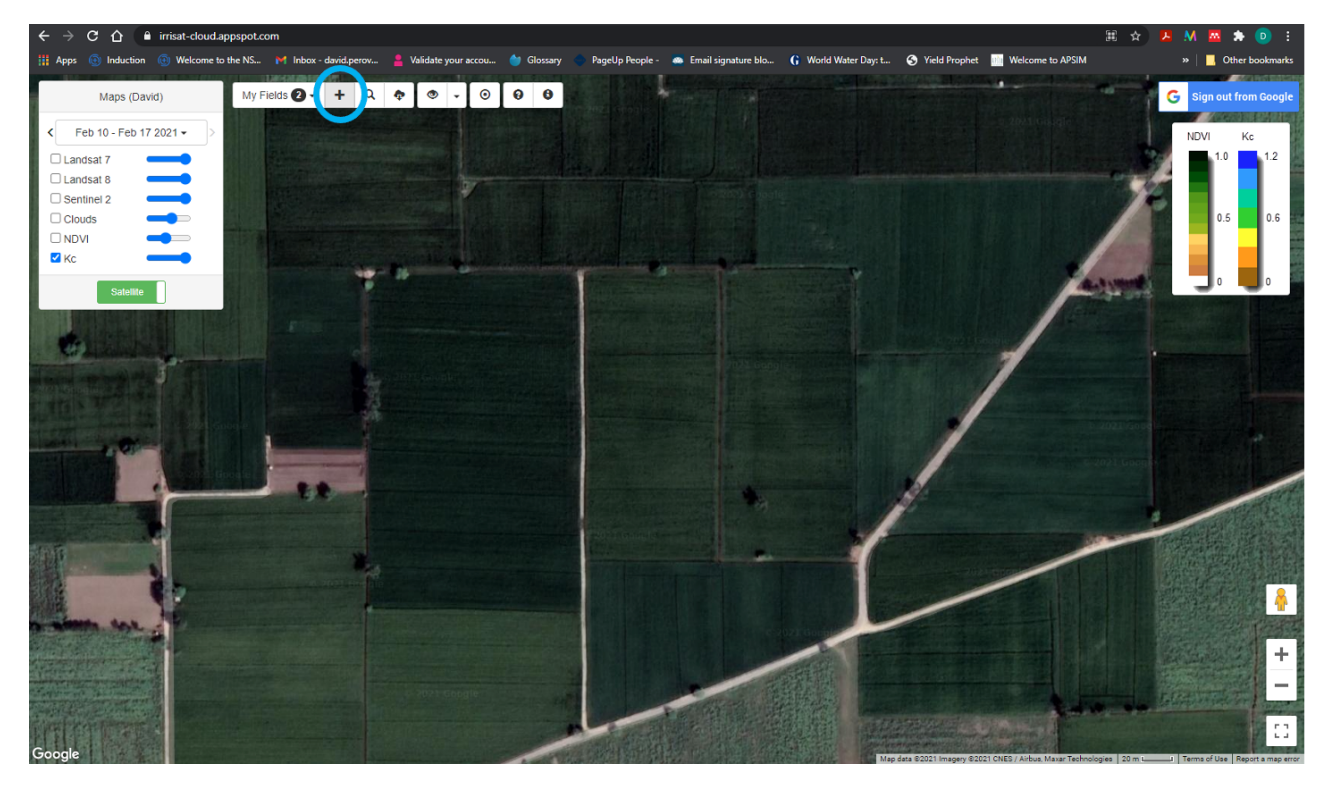

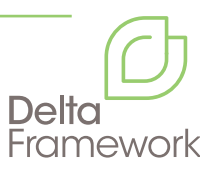

Step 6: This will promote you to "Add a new field".

Step 7: Click the cursor on each corner of the field to mark out the polygon.

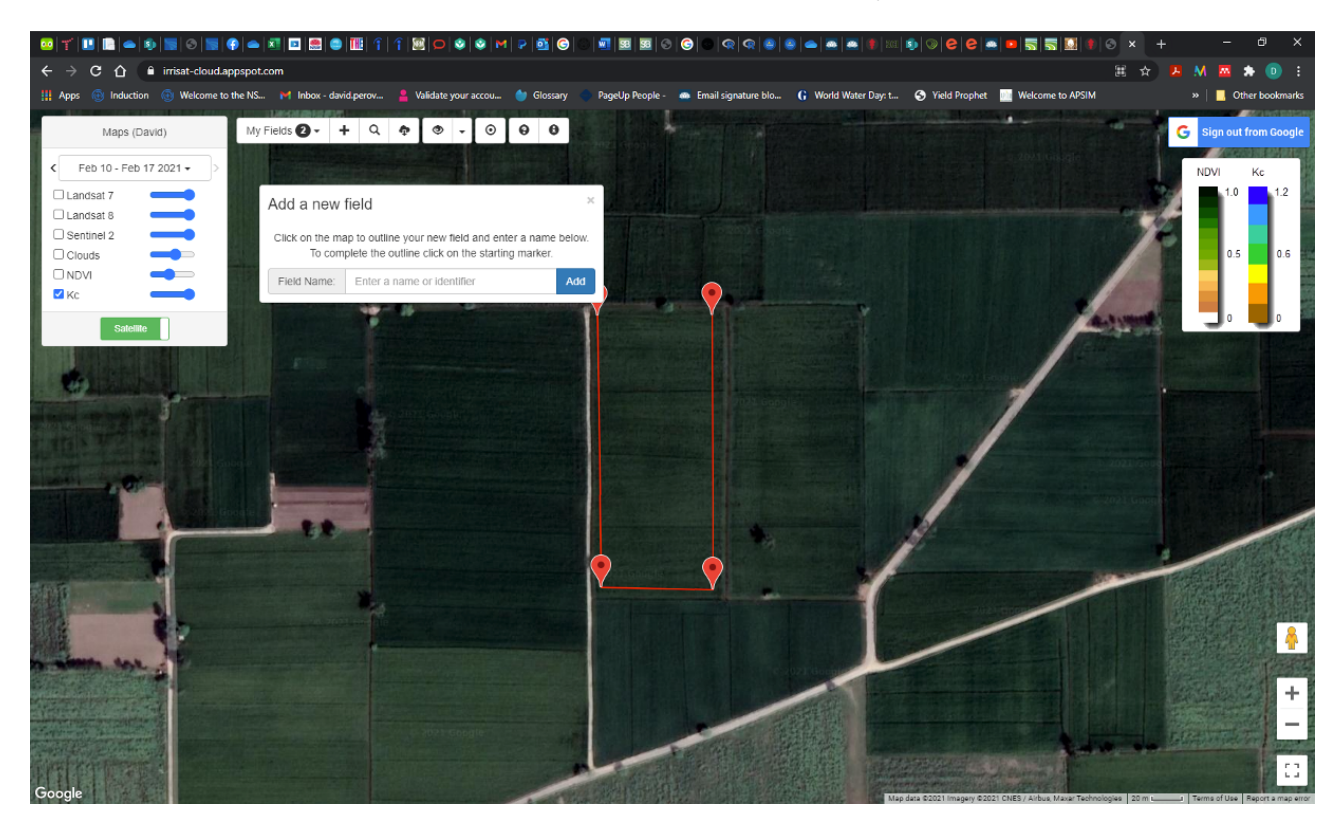

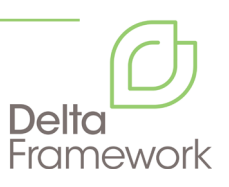

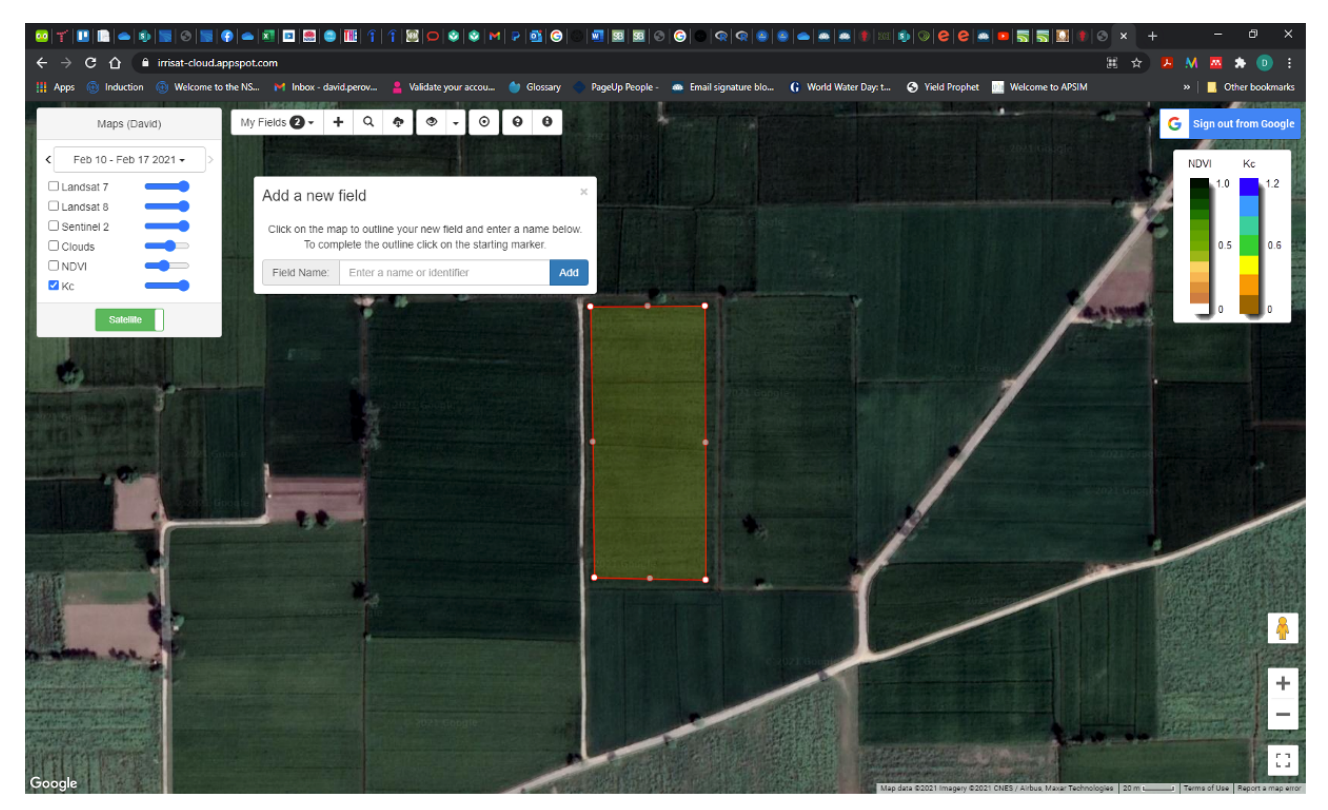

Step 8: Enter a name for the field and click "Add".

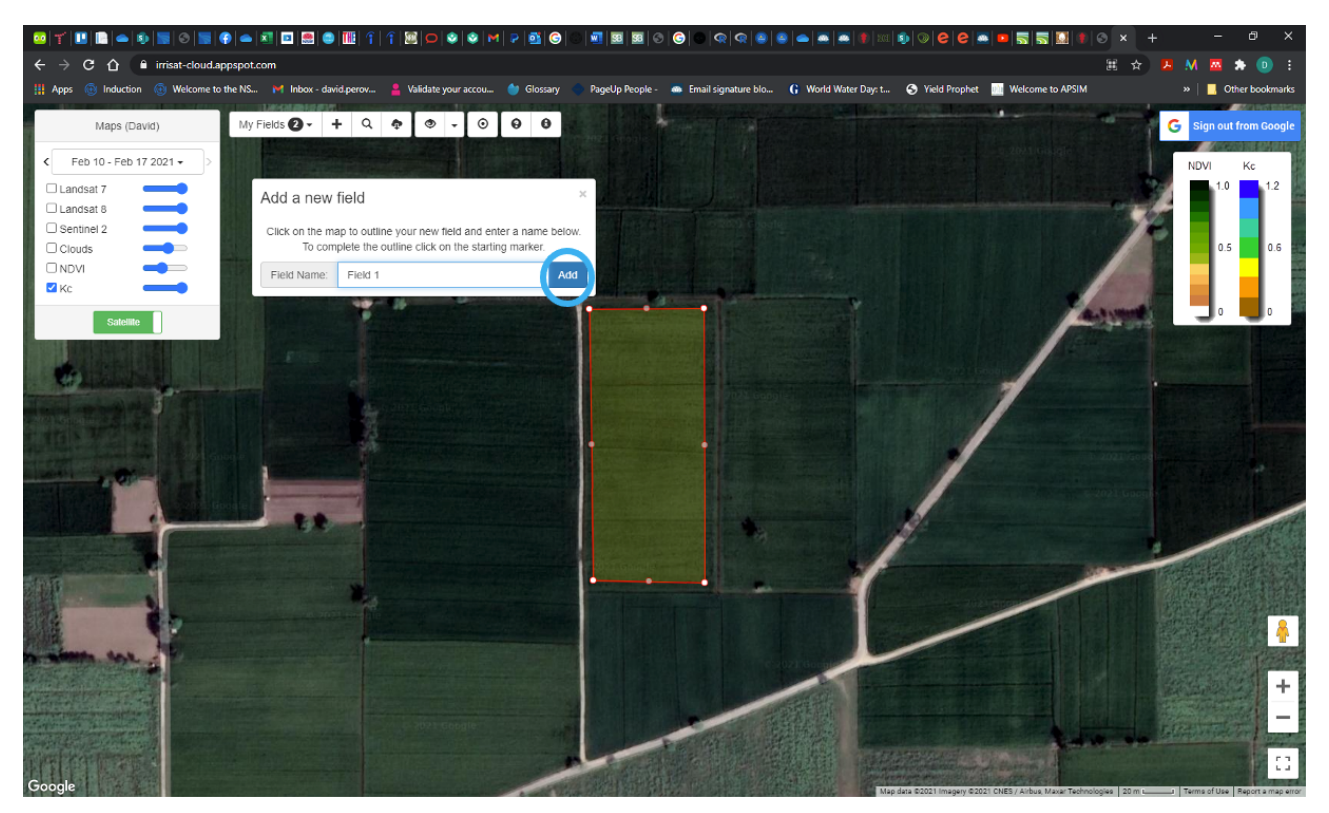

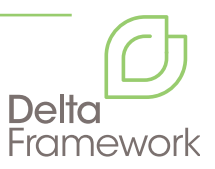

Step 9: Repeat for all sample fields.

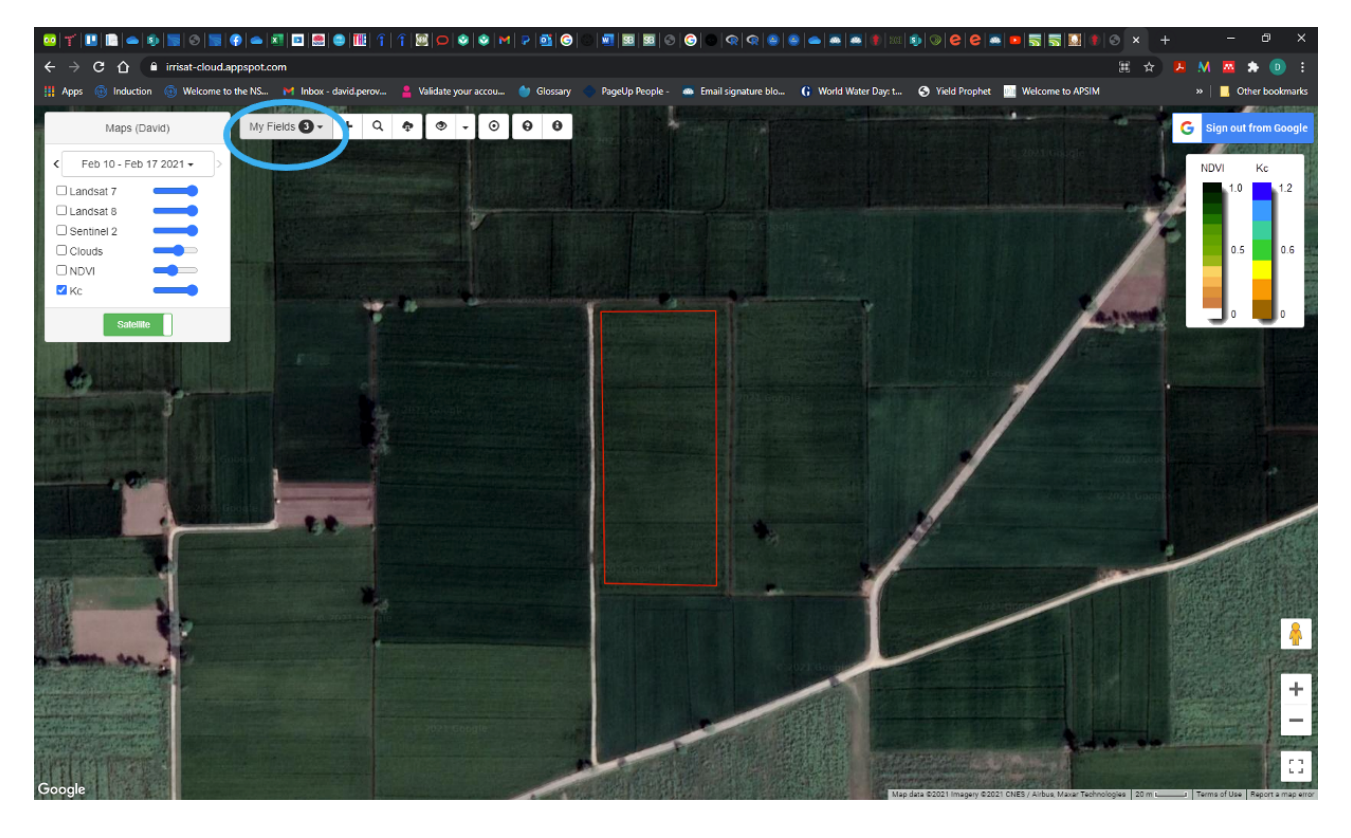

**Step 10:** To access fields and extract Kc values, click the "My Fields" button.

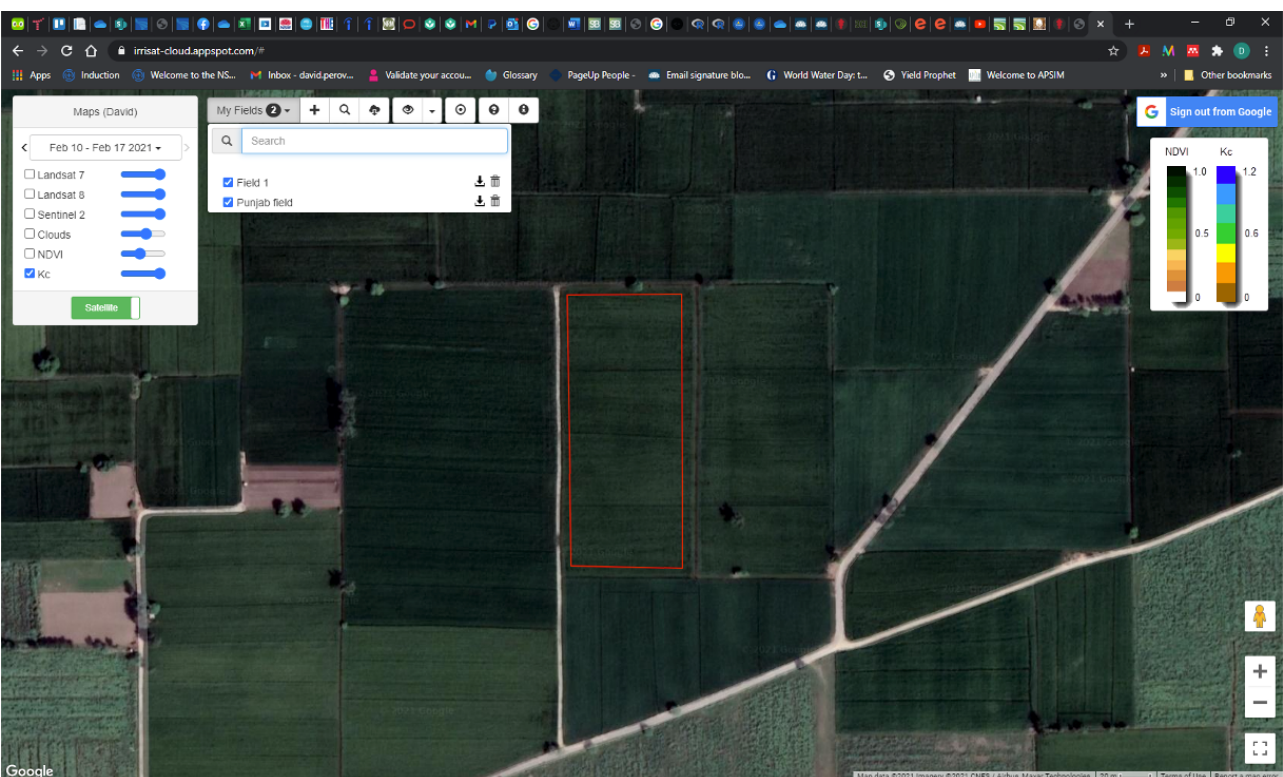

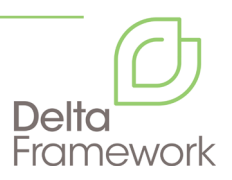

**Step 11:** Chose a field by clicking on the name of the field and the map will zoom to that field.

| · · · · · · · · · · · · · · · · · · ·                                                 | 111 î î 22 o 2 0 M P 11 6 C                  |                                                            | \$ @ @ @  <b>=</b>   <b>5</b>   <b>5</b>   <b>0</b>  \$ @ ×     |                                   |
|---------------------------------------------------------------------------------------|----------------------------------------------|------------------------------------------------------------|-----------------------------------------------------------------|-----------------------------------|
| $\leftrightarrow$ $\Rightarrow$ <b>C</b> $\bigtriangleup$ irrisat-cloud.appspot.com/# |                                              |                                                            |                                                                 | 🖈 😕 M 🖾 🆈 💿 :                     |
| 🔢 Apps 💿 Induction 💿 Welcome to the NS 🎽 Inbox - day                                  | id.perov 💄 Validate your accou 💧 Glossary 🔫  | PageUp People - 🛛 Email signature blo 🔓 World Water Day: t | S Yield Prophet 🔤 Welcome to APSIM                              | » 📔 🔜 Other bookmarks             |
| Maps (David) My Fields 2 -                                                            | + Q • • • • • •                              | 1                                                          |                                                                 | G Sign out from Google            |
| < Feb 10 - Feb 17 2021 - >                                                            |                                              | ×`<br>Punjab field (12.5 ha)                               |                                                                 | NDVI Ke                           |
| Landsat 7                                                                             | * ~ • • •                                    | 0 0                                                        |                                                                 | 1.0 1.2                           |
| Sentinel 2                                                                            | IN 1.2                                       | Crop Growth Edit                                           | A REAL PROPERTY AND IN TAXABLE AND A                            |                                   |
|                                                                                       | Field Visibility (%)<br>Kc (Average)         |                                                            |                                                                 | 0.5 0.6                           |
|                                                                                       | Kc (N/A)<br>Kc (Mid)<br>Kc (Mid)<br>Kc (Mid) |                                                            |                                                                 |                                   |
| Satellite                                                                             | Kc (Spread)                                  | Analysing growth                                           |                                                                 | SS 📕 📕 🖁                          |
|                                                                                       | 8<br>g 14                                    |                                                            | Children States                                                 |                                   |
| 113                                                                                   | 02                                           |                                                            | AN CALL STREET, ST.                                             | 1000 F                            |
|                                                                                       |                                              |                                                            |                                                                 |                                   |
|                                                                                       |                                              | Date                                                       | and the second second                                           | the B                             |
| Participant and and and and and and and and and and                                   | Graph Data                                   |                                                            |                                                                 |                                   |
|                                                                                       | ETc Cumulative (mm)                          | Crop Water Use                                             |                                                                 | 1 A 2 4                           |
|                                                                                       | ETc Daily (mm)                               |                                                            |                                                                 |                                   |
|                                                                                       | Lation                                       |                                                            |                                                                 |                                   |
|                                                                                       |                                              | Calculating crop water use                                 |                                                                 | -                                 |
|                                                                                       | EVapo                                        |                                                            |                                                                 |                                   |
|                                                                                       |                                              |                                                            |                                                                 |                                   |
|                                                                                       |                                              |                                                            |                                                                 |                                   |
|                                                                                       | Graph                                        | Date                                                       |                                                                 |                                   |
|                                                                                       |                                              |                                                            |                                                                 |                                   |
|                                                                                       |                                              |                                                            |                                                                 |                                   |
|                                                                                       |                                              |                                                            |                                                                 |                                   |
| Google                                                                                |                                              | Ma                                                         | p data ©2021 Imagery ©2021 CNES / Airbus, Maxar Technologies 20 | m Terms of Use Report a map error |

**Step 12:** Click within the polygon.

Step 13: A dialogue box will come up for that field.

Step 14: Wait while it loads.

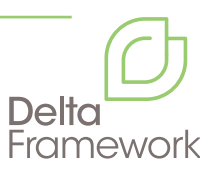

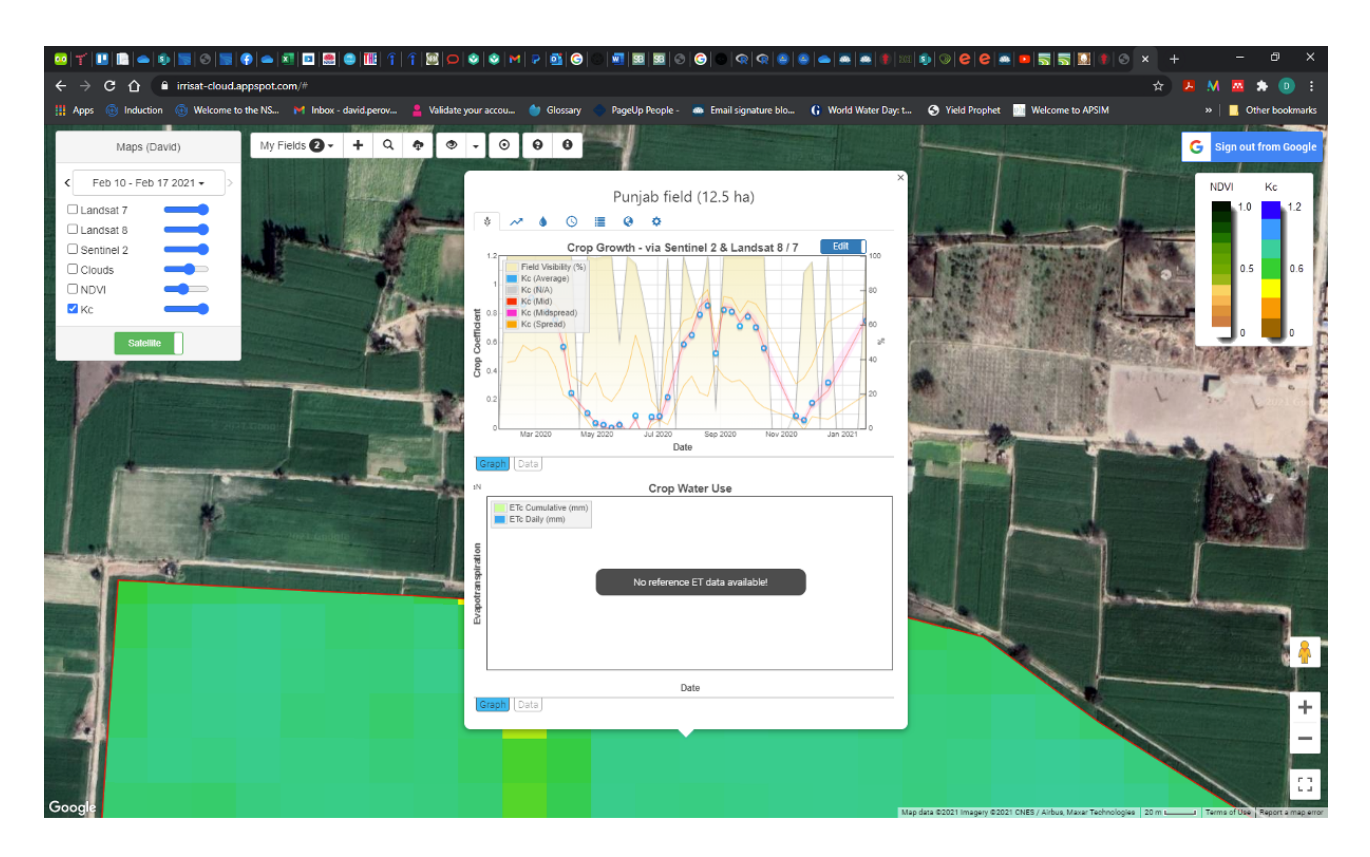

**Step 15:** IrriSAT will calculate the crop coefficient box at the top but the evapotranspiration box will fail as the reference ET is linked to the Australian Bureau of Meteorology, and no reference ET is available for areas outside Australia.

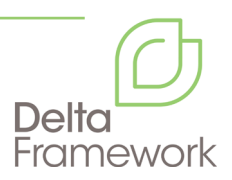

s) 🛛 e e 📼 🗖 🛒 🔛 сò e in Induc Web to the NS... 🍏 G 💿 Email sig nature blo... 🔓 World Water Day: t... S Yield Pr 0h a to ADSIM My Fields 🛛 - + Q 🛧 👁 - 🗿 😝 😉 Maps (David) G Feb 10 - Feb 17 2021 -NDVI Punjab field (12.5 ha) Landsat 7 © ≣ Ø ♦ ٨ 🗆 Landsat 8 C Sentinel 2 vth - via Sentinel 2 & Landsat 8 / 7 Clouds Kc Crop Water Use ETc Cumu No reference ET data ava Date raph Data

Step 16: To extract the daily Kc values, click the "Data" tab at the bottom left of the "Crop Coefficient" box.

|                                                                                                    | 3 8 M P      | o o                            | <b>38   38  </b> 6 |                  | <u>କ୍  କ୍  </u> | 8   8   4 |                | xx 🔹 🔍 e e 📼 🖬 🛒 🔛 🛊 o 🔊                                                                                                    | · +               | - 0 ×                                                                                                    |
|----------------------------------------------------------------------------------------------------|--------------|--------------------------------|--------------------|------------------|-----------------|-----------|----------------|----------------------------------------------------------------------------------------------------|-------------------|----------------------------------------------------------------------------------------------------|
| ← → C ☆ 🔒 irrisat-cloud.appspot.com/#                                                                                                    |              |                                |                    |                  |                 |           |                |                                                                                                    | ☆ 🔼 M             | i 🔤 🌲 💿 🗄                                                                                                    |
| 🔢 Apps 💿 Induction 💿 Welcome to the NS 🎽 Inbox - david.perov 💄 Validate                                                                                                    | your accou 💧 | Glossary 🌒 Pa                  | geUp People -      | 💿 Email :        | signature b     | lo G      | World Water Da | ay: t 📀 Yield Prophet 🔛 Welcome to APSIM                                                                                                    |                   | . Other bookmarks                                                                                                    |
|                                                                                                    |              | THE SER                        |                    |                  |                 |           |                |                                                                                                    |                   |                                                                                                    |
| Maps (David) My Fields 🕗 + Q 🏚 👁                                                                                                    | - 0 0        | 0                              | 1                  |                  |                 |           |                |                                                                                                    | G                 | Sign out from Google                                                                                                    |
| < Feb 10 - Feb 17 2021 - >                                                                                                    |              |                                |                    |                  |                 |           |                | ×                                                                                                    | N                 | DVI Kc                                                                                                    |
|                                                                                                    |              | P                              | 'unjab fiel        | d (12.5 l        | ha)             |           |                |                                                                                                    |                   | 10 12                                                                                                    |
|                                                                                                    | * ~ (        | S 🔳                            | 0 0                |                  |                 |           |                |                                                                                                    |                   |                                                                                                    |
|                                                                                                    |              | l                              |                    |                  |                 | _         |                | And the second second se                                                                                                    | No.               |                                                                                                    |
|                                                                                                    | Download CSV | / Select all                   |                    |                  |                 |           |                | and state and a state of the second second s | N.S.              |                                                                                                    |
|                                                                                                    | v            | Field Kc<br>fisibility (Averag | e) (Observed       | Kc<br>(Override) | Kc<br>(StdDev)  | Kc (Min)  | Kc (Q1)        |                                                                                                    | NO.               | 0.5 0.6                                                                                                    |
|                                                                                                    |              | (%)                            |                    |                  |                 |           | · · · · ·      |                                                                                                    | Pieros.           | 1                                                                                                    |
| Kc                                                                                                    | 25/01/2020 0 | -999                           | -999               | -999             | -999            | -999      | -999 -1        | A STATE OF THE OWNER OF THE OWNER                                                                                                    | 100               | - 2                                                                                                    |
|                                                                                                    | 02/02/2020 1 | 00 0.85946                     | 0.85946            | -999             | 0.08083         | 0.46112   | 0.84483 0      |                                                                                                    |                   |                                                                                                    |
| Satellite                                                                                                    | 10/02/2020   | 00 0.97388                     | 0.9/388            | -999             | 0.08987         | 0.47129   | 0.97563 0      | and the second second second second                                                                                                    | Che ?             |                                                                                                    |
| and the second second se                                                                                                    | 26/02/2020 1 | 00 0.80397                     | 0.91276            | -999             | 0.05340         | 0.54067   | 0.90565 0      | A DESCRIPTION OF THE OWNER OF THE OWNER OWNER OF THE OWNER OF THE OWNER OWNER OF THE OWNER OWNER OWNER OWNER OWNER OWNER OWNER OWNER OWNER OWNER OWNER OWNER OWNER                                                                                                    | 2月2月1日            |                                                                                                    |
|                                                                                                    | 05/03/2020 1 | 00 0.9746                      | 0.9746             | -999             | 0.06791         | 0.5658    | 0.96638 0      |                                                                                                    | CRUTCHIST .       | and the organization                                                                                                    |
|                                                                                                    | 13/03/2020 1 | 00 0.81632                     | 0.81632            | -999             | 0.04943         | 0.53937   | 0.79537 0      | A REAL PROPERTY OF THE REAL PROPERTY OF THE REAL PR | 1                 | Contraction of the                                                                                                    |
|                                                                                                    | 21/03/2020 1 | 00 0.75649                     | 0.75649            | -999             | 0.06569         | 0.43288   | 0.7277 0       | A CONTRACTOR OF THE REAL                                                                                                    | Pr 3.             | and Frank Colle                                                                                                    |
| Constanting of the second second second second second second second second second second second second second s                                                                                                    | 29/03/2020 1 | 00 0.56979                     | 0.56979            | -999             | 0.10067         | 0.23573   | 0.50968 0      | and the second second second second second second                                                                                                    |                   | -                                                                                                    |
|                                                                                                    | 06/04/2020   | 00 0.2477                      | 0.2477             | -999             | 0.02979         | 0.19805   | 0.229 0 *      | and the second second s |                   | 111                                                                                                    |
|                                                                                                    | 1            |                                |                    |                  |                 |           | ÷.             |                                                                                                    | Second State of   | a the main of the                                                                                                    |
| Finding and the second second s                                                                                                    | Graph Data   |                                |                    |                  |                 |           |                |                                                                                                    |                   |                                                                                                    |
| Contraction of the local data and the local data and the local data an | 1N           |                                | Crop V             | Vater Use        |                 |           |                | CARLES STREET, PERSONNEL PROPERTY                                                                                                    |                   | REAL PROPERTY                                                                                                    |
|                                                                                                    | ETc Cum      | ulative (mm)                   |                    |                  |                 |           |                | A DECISION AND A DECISION AND A DECI | 1 3               |                                                                                                    |
|                                                                                                    | ETc Daily    | (mm)                           |                    |                  |                 |           |                |                                                                                                    |                   | A Set in                                                                                                    |
| and the second second se                                                                                                    |              |                                |                    |                  |                 |           |                |                                                                                                    |                   |                                                                                                    |
|                                                                                                    | lo           |                                |                    |                  |                 |           |                |                                                                                                    | r                 | Contraction of the second second                                                                                                    |
|                                                                                                    | irati        | _                              |                    |                  |                 | _         |                |                                                                                                    |                   |                                                                                                    |
|                                                                                                    | ds u         |                                | No reference       | e ET data av     | vailable!       |           |                | and the second second second second second second second second second second second second second second second                                                                                                    | the second second |                                                                                                    |
|                                                                                                    | otra         |                                |                    |                  |                 |           |                | And I have been                                                                                                    | the second second | Level A                                                                                                    |
|                                                                                                    | ¢9           |                                |                    |                  |                 |           |                |                                                                                                    |                   | No. of Concession, Name                                                                                                    |
|                                                                                                    | ш            |                                |                    |                  |                 |           |                |                                                                                                    |                   |                                                                                                    |
|                                                                                                    |              |                                |                    |                  |                 |           |                |                                                                                                    |                   |                                                                                                    |
|                                                                                                    |              |                                |                    |                  |                 |           |                |                                                                                                    |                   | - The Lands 🚱 🟫                                                                                                    |
|                                                                                                    |              |                                |                    |                  |                 |           |                |                                                                                                    |                   | Contraction of the local division of the local division of the loc |
|                                                                                                    |              |                                | 1                  | Date             |                 |           |                |                                                                                                    | THE OWNER         | - And - And  |
|                                                                                                    | Graph Data   |                                |                    |                  |                 |           |                |                                                                                                    |                   | +                                                                                                    |
|                                                                                                    |              |                                |                    |                  |                 |           |                |                                                                                                    |                   |                                                                                                    |
| - 4(                                                                                                    |              |                                |                    |                  | _               | _         | _              |                                                                                                    |                   | -                                                                                                    |
|                                                                                                    |              |                                |                    |                  |                 |           |                |                                                                                                    |                   | And the second second                                                                                                    |
|                                                                                                    |              |                                |                    |                  |                 |           |                |                                                                                                    |                   | A DECISION OF THE OWNER OF THE OWNER OWNER OF THE OWNER OWNER OWNER OWNER OWNER OWNER OWNER OWNER OWNER OWNER OWNER OWNER OWNER OWNER OWNER OWNER OWNER OWNER OWNER OWNER OWNER OWNER OWNER OWNER OWNER OWNER OWNER OWNER OWNER OWNER OWNER OWNER OWNER OWNER                                                                                                    |
|                                                                                                    |              |                                |                    |                  |                 |           |                |                                                                                                    |                   | 0                                                                                                    |
| Google                                                                                                    |              |                                |                    |                  |                 |           |                |                                                                                                    |                   |                                                                                                    |

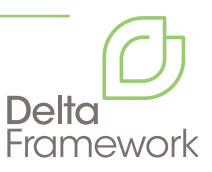

|                                                                                                    | 🕸 M 👂 🔯 🎯          |                                                        | R   🐵   🐵   🛥   🏧   🌉   🕸   Kat | \$   \$   <b>8</b>   <b>8</b>   <b></b> | × + - @ ×                   |
|----------------------------------------------------------------------------------------------------|--------------------|--------------------------------------------------------|---------------------------------|----------------------------------------------------------------------------------------------------|-----------------------------|
| ← → C ☆ 🌢 irrisat-cloud.appspot.com/#                                                                                                    |                    |                                                        |                                 |                                                                                                    | 🖈 😕 M 🔤 🏞 💿 🗄               |
| 🔠 Apps 💿 Induction 🔞 Welcome to the NS 🕅 Inbox - david.perov 🔒 Validate your a                                                                                                    | accou 💧 Glossary 📢 | PageUp People - 🛛 🛛 Email signatu                      | ire blo 🔓 World Water Day: t    | . 🔇 Yield Prophet 📃 Welcome to APSIM                                                                                                    | » 📔 🧾 Other bookmarks       |
| Maps (David) My Fields 2 + Q + Ø -                                                                                                    | 000                |                                                        |                                 |                                                                                                    | G Sign out from Google      |
| < Feb 10 - Feb 17 2021 - >                                                                                                    |                    | Durich Calif (40 E ha)                                 | ×                               |                                                                                                    | NDVI Kc                     |
| Landsat 7 -                                                                                                    |                    | Punian field (12.5 ha)                                 |                                 |                                                                                                    | 1.0 1.2                     |
| Landsat 8                                                                                                    | \$ ~ <b>0</b> U I  |                                                        |                                 | and the second second s                                                                                                    |                             |
| Clouds                                                                                                    |                    | Field Settings                                         |                                 |                                                                                                    | 0.5 0.6                     |
|                                                                                                    | Category:          | Uncategorised                                          | Apply                           |                                                                                                    |                             |
| Satellite                                                                                                    | Field Name:        | Punjab field                                           | Apply                           |                                                                                                    |                             |
| A State of the state of the sta | Reference ET:      | Nearest Available Source -                             | Apply                           |                                                                                                    | Contractor of the second of |
|                                                                                                    | Rainfall:          | User Defined 🕶                                         | Apply                           |                                                                                                    | L in L I                    |
|                                                                                                    | Planting Date:     | 01-02-2020                                             | Apply                           |                                                                                                    | and and                     |
|                                                                                                    | Harvest Date:      | 01-02-2021                                             | Apply                           |                                                                                                    |                             |
|                                                                                                    | I.S.W.D. (mm):     | 0                                                      | Apply                           |                                                                                                    |                             |
|                                                                                                    | Refill Point (mm): | 0                                                      | Apply                           |                                                                                                    |                             |
|                                                                                                    | Share With:        | IrriSAT Users E-Mail Address                           | Add 🛛 🗸                         |                                                                                                    |                             |
|                                                                                                    | IrriSA             | AT Owner: DavidJPerovic@gmai<br>Punjab field (12.5 ha) | il.com                          |                                                                                                    |                             |
|                                                                                                    |                    |                                                        |                                 |                                                                                                    |                             |

**Step 17:** Now click the "Field Settings" tab (cog icon).

**Step 18:** Fill in the appropriate "Planting Date" and "Harvest Date" and remember to click the adjacent blue "Apply" button after completing both.

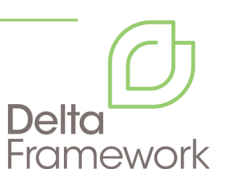

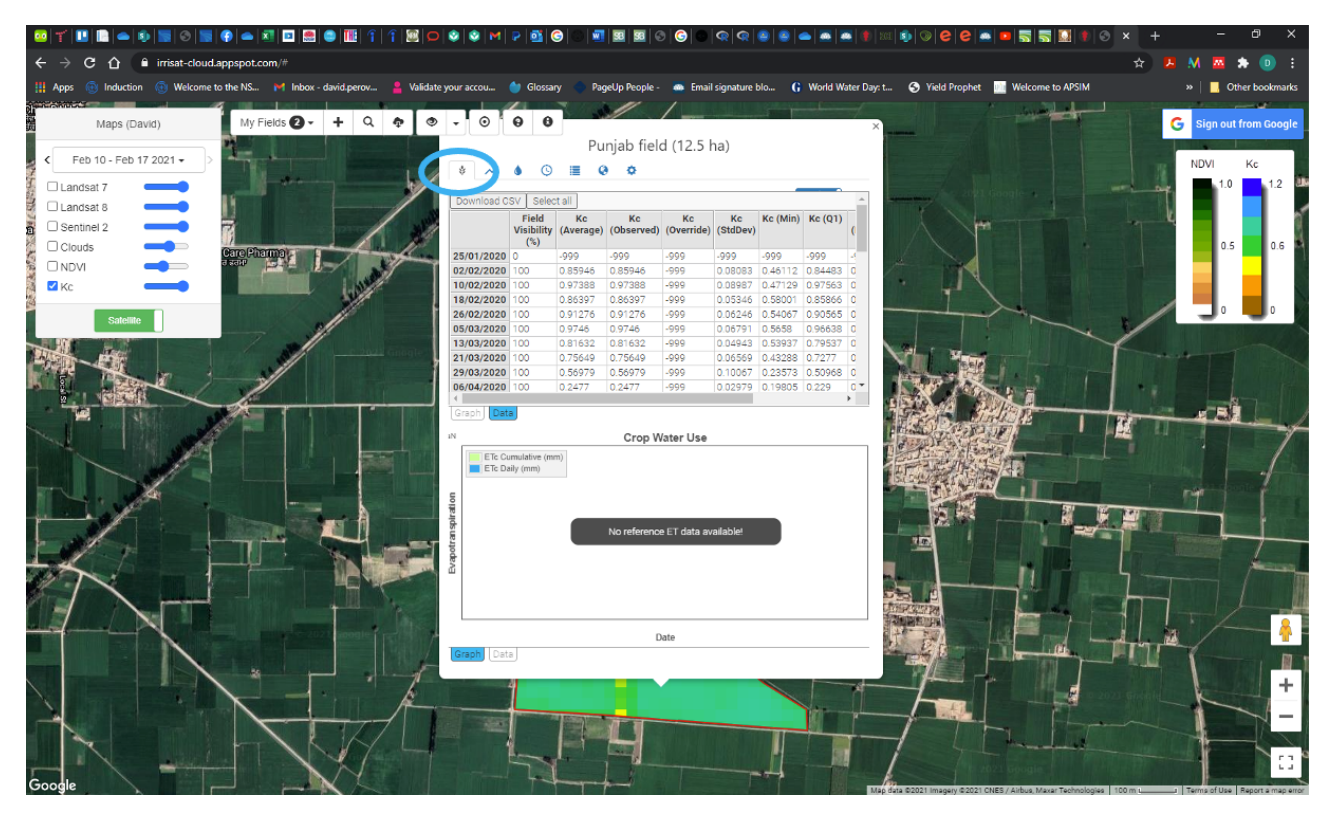

Step 19: Now click on the "Crop Health" tab (plant icon).

Step 20: You can now extract the Kc data for the selected period by clicking the "Download CSV" tab.

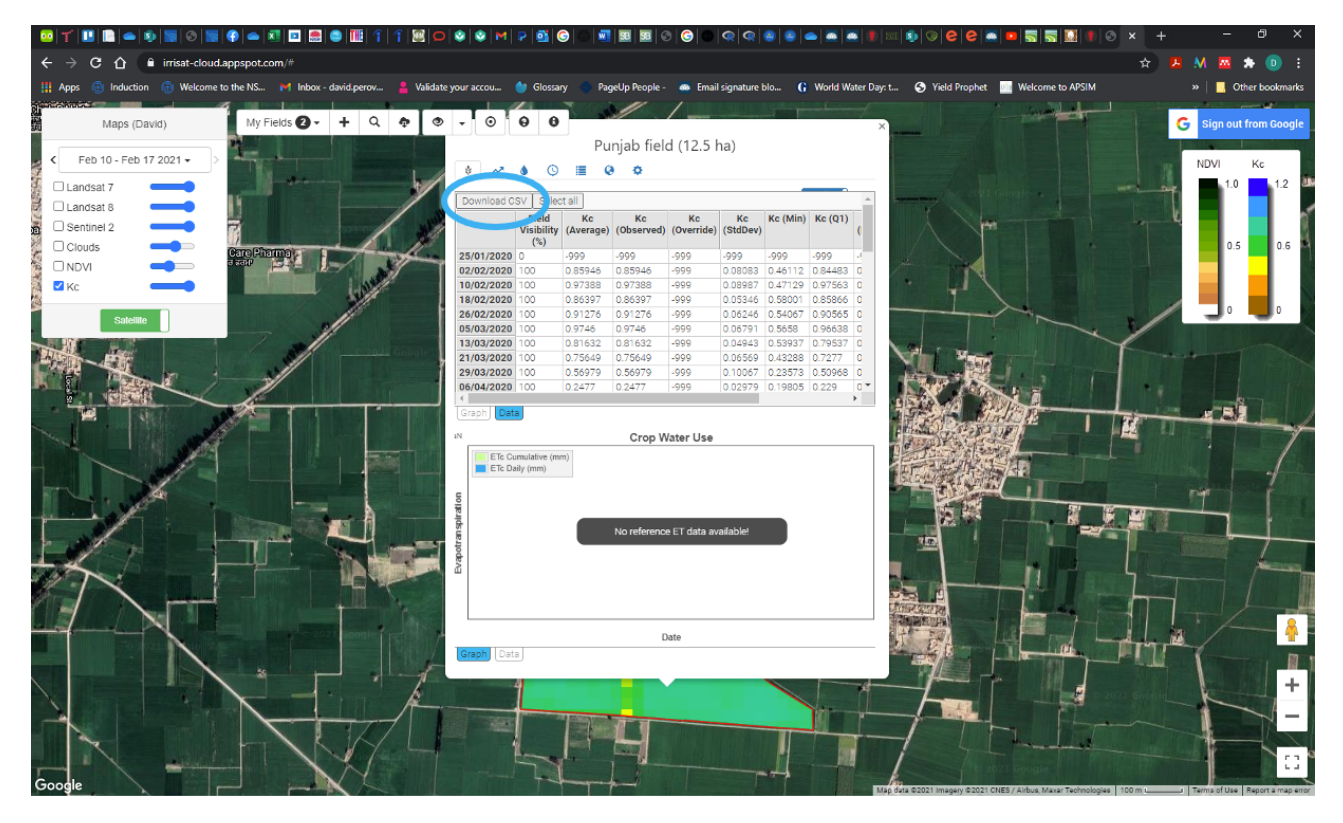

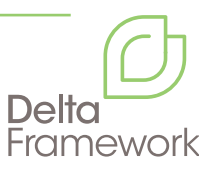

| File Ho     | ome Insert Pa       | ge Layout   | Formulas Da     | ata Review       | View Deve   | loper Help   | Acrobat      | Power Pivot  |              |               |   |   |   |       |                     |   |         | Share | Con Con | iments |
|-------------|---------------------|-------------|-----------------|------------------|-------------|--------------|--------------|--------------|--------------|---------------|---|---|---|-------|---------------------|---|---------|-------|---------|--------|
| C1          | * I × ~             | ∫∝ Kc (     | Average)        |                  |             |              |              |              |              |               |   |   |   |       |                     |   |         |       |         | ^      |
| A           | В                   | C           | D               | E                | F           | G            | н            | I.           | J            | к             | L | м | N | 0     | Р                   | Q | R       | S     | т       | U 🔺    |
| 1           | Field Visibility (% | ) Kc (Avera | ge) Kc (Observe | d) Kc (Override) | Kc (StdDev) | Kc (Min)     | Kc (Q1)      | Kc (Median)  | Kc (Q3)      | Kc (Max)      |   |   |   |       |                     |   |         |       |         |        |
| 2 25/01/20  | 020                 | 0           | -999 -9         | -999             | -999        | -999         | -999         | -999         | -999         | -999          |   |   |   |       |                     |   |         |       |         |        |
| 3 2/02/20   | 1020 10             | 0.85946     | 0238 0.8594602  | .38 -999         | 0.080827161 | 0.461118962  | 0.844829723  | 0.876173831  | 0.897687212  | 0.927425035   |   |   |   |       |                     |   |         |       |         |        |
| 4 10/02/20  | 1020                | 0.97388     | 3686 0.9738830  | -999             | 0.089865591 | 0.471293215  | 0.97563164   | 0.990440731  | 1.0019158    | 1.028053283   |   |   |   |       |                     |   |         |       |         |        |
| 5 18/02/20  | 1020                | 0.86397     | 1196 0.8639711  | .96 -999         | 0.053461802 | 0.580008239  | 0.858663054  | 0.872479916  | 0.883546822  | 0.917571262   |   |   |   |       |                     |   |         |       |         |        |
| 6 26/02/20  | 120 10              | 0.91275     | 9601 0.9127596  | -999             | 0.062455772 | 0.540669831  | 0.90565267   | 0.924970566  | 0.936262571  | 0.963110775   |   |   |   |       |                     |   |         |       |         |        |
| 7 5/03/20   | 120 10              | 0.97459     | 9032 0.9745990  | 32 -999          | 0.067912364 | 0.565797245  | 0.966377527  | 0.98741585   | 1.001075042  | 1.021729611   |   |   |   |       |                     |   |         |       |         |        |
| 8 13/03/20  | 1020                | 0.81632     | 0367 0.8163203  | -999             | 0.049433206 | 0.539373077  | 0.795370752  | 0.823147233  | 0.840542108  | 0.8868651     |   |   |   |       |                     |   |         |       |         |        |
| 9 21/03/20  | 120 10              | 0.75648     | 8246 0.7564882  | 46 -999          | 0.065692781 | 0.432883822  | 0.727703743  | 0.771001839  | 0.797639484  | 0.863496942   |   |   |   |       |                     |   |         |       |         |        |
| 10 29/03/20 | 120 10              | 0.56979     | 4361 0.5697943  | 61 -999          | 0.10067179  | 0.235733458  | 0.509681548  | 0.576704429  | 0.63518294   | 0.78492113    |   |   |   |       |                     |   |         |       |         |        |
| 11 6/04/20  | 1020 10             | 0.24770     | 2498 0.2477024  | 98 -999          | 0.029785606 | 0.198047709  | 0.229004488  | 0.241683027  | 0.257355762  | 0.365918404   |   |   |   |       |                     |   |         |       |         |        |
| 12 14/04/20 | 120                 | 0           | -999 -9         | -999             | -999        | -999         | -999         | -999         | -999         | -999          |   |   |   |       |                     |   |         |       |         |        |
| 13 22/04/20 | 1020 10             | 0.10880     | 1186 0.1088011  | .86 -999         | 0.034030785 | 0.05384576   | 0.09044188   | 0.108939074  | 0.123500338  | 0.295875699   |   |   |   |       |                     |   |         |       |         |        |
| 14 30/04/20 | 98.969072           | 16 0.03933  | 1793 0.0393317  | 93 -995          | 0.049188902 | -0.027100617 | 0.024132633  | 0.038275849  | 0.049319879  | 0.388548125   |   |   |   |       |                     |   |         |       |         |        |
| 15 8/05/20  | 120 10              | 0.02703     | 2596 0.0270325  | 96 -999          | 0.051333227 | -0.076781306 | -0.006617077 | 0.010848414  | 0.0693691    | 0.227682572   |   |   |   |       |                     |   |         |       |         |        |
| 16 16/05/20 | 120 10              | 0.00611     | 3332 0.0061133  | 32 -999          | 0.033322886 | -0.035476812 | -0.012993251 | -0.000497063 | 0.021204208  | 0.188896138   |   |   |   |       |                     |   |         |       |         |        |
| 17 24/05/20 | 49.484536           | 0.02761     | 7186 0.0276171  | .86 -999         | 0.070152307 | -0.082817969 | -0.012267128 | 0.038440701  | 0.065194164  | 0.268152467   |   |   |   |       |                     |   |         |       |         |        |
| 18 1/06/20  | 1020                | 0 -0.00400  | 0772 -0.0040007 | 72 -999          | 0.07201729  | -0.086       | -0.042319952 | -0.022701221 | -0.003179282 | 0.401113352   |   |   |   |       |                     |   |         |       |         |        |
| 19 9/06/20  | 95.876288           | 6 0.09041   | 7725 0.090417   | -999             | 0.133421164 | -0.056701135 | 0.048448309  | 0.06459943   | 0.091859254  | 0.649332489   |   |   |   |       |                     |   |         |       |         |        |
| 20 17/06/20 | 73.711340           | -0.0661     | 5062 -0.066150  | 62 -999          | 0.056695423 | -0.086       | -0.082917061 | -0.068311776 | -0.056993196 | 0.468708664   |   |   |   |       |                     |   |         |       |         |        |
| 21 25/06/20 | 47.4226804          | 1 0.08256   | 5118 0.0825651  | 18 -999          | 0.040104325 | 0.027188195  | 0.060649017  | 0.068670077  | 0.092034917  | 0.19403865    |   |   |   |       |                     |   |         |       |         |        |
| 22 3/07/20  | 1.0309278           | 0.08662     | 2235 0.0866222  | -999             | 0.0292172   | 0.059993901  | 0.059993901  | 0.059993901  | 0.118428301  | 0.118428301   |   |   |   |       |                     |   |         |       |         |        |
| 23 11/07/20 | 98.969072           | 0.21916     | 9972 0.2191699  | 72 -999          | 0.120872695 | 0.028224384  | 0.106530467  | 0.228730039  | 0.274922203  | 0.53645532    |   |   |   |       |                     |   |         |       |         |        |
| 24 19/07/20 | 020                 | 0           | -999 -9         | 99 - 999         | -999        | -999         | -999         | -999         | -999         | -999          |   |   |   |       |                     |   |         |       |         |        |
| 25 27/07/20 | 120 10              | 0.5868      | 0557 0.586805   | 57 -999          | 0.085807411 | 0.297747184  | 0.540212566  | 0.606626104  | 0.63970315   | 0.751843652   |   |   |   |       |                     |   |         |       |         |        |
| 26 4/08/20  | 80.927835           | 0.65177     | 8791 0.6517783  | 91 -999          | 0.0730498   | 0.365013303  | 0.614538759  | 0.673778533  | 0.696250993  | 0.772504086   |   |   |   |       |                     |   |         |       |         |        |
| 27 12/08/20 | 63.917525           | 0.79322     | 1475 0.7932214  | 75 -999          | 0.132074381 | 0.250935439  | 0.736785186  | 0.850649699  | 0.87304359   | 0.906941155   |   |   |   |       |                     |   |         |       |         |        |
| 28 20/08/20 | 1020 10             | 0.85648     | 2024 0.8564820  | -999             | 0.145532481 | 0.226499994  | 0.836575498  | 0.903819852  | 0.939969753  | 0.968032393   |   |   |   |       |                     |   |         |       |         |        |
| 29 28/08/20 | 10.824742           | 0.52495     | 3713 0.524953   | 13 -999          | 0.040175982 | 0.43930874   | 0.508346962  | 0.533236336  | 0.565777911  | 0.604653777   |   |   |   |       |                     |   |         |       |         |        |
| 30 5/09/20  | 1020 10             | 0.82601     | 2893 0.8260128  | 93 -999          | 0.101453872 | 0.361306364  | 0.818196153  | 0.84974036   | 0.879951113  | 0.919053244   |   |   |   |       |                     |   |         |       |         |        |
| 31 13/09/20 | 1020                | 0.81405     | 3175 0.8140531  | -999             | 0.112875063 | 0.325247656  | 0.810730912  | 0.841525677  | 0.865038631  | 0.908080729   |   |   |   |       |                     |   |         |       |         |        |
| 32 21/09/20 | 1020 10             | 0.71432     | 5207 0.7143252  | .07 -999         | 0.088751274 | 0.337896093  | 0.710063138  | 0.738832142  | 0.758552501  | 0.805079869   |   |   |   |       |                     |   |         |       |         |        |
| 33 29/09/20 | 120 10              | 0.78044     | 7552 0.7804475  | 52 -999          | 0.117649157 | 0.281518144  | 0.779532269  | 0.811055702  | 0.834218169  | 0.889279298   |   |   |   |       |                     |   |         |       |         |        |
| 34 7/10/20  | 1020                | 0.70528     | 3915 0.7052839  | 15 -999          | 0.134821084 | 0.192141245  | 0.674353153  | 0.728069638  | 0.783095728  | 0.867438272   |   |   |   |       |                     |   |         |       |         |        |
| 35 15/10/20 | 1020                | 0.56091     | 1939 0.5609119  | -999             | 0.131685796 | 0.149281247  | 0.493773617  | 0.572494275  | 0.654820489  | 0.78025721    |   |   |   |       |                     |   |         |       |         |        |
| 36 23/10/20 | 020                 | 0           | -999 -9         | -999             | -999        | -999         | -999         | -999         | -999         | -999          |   |   |   |       |                     |   |         |       |         |        |
| 37 31/10/20 | 020                 | 0           | -999 -9         | 99 -999          | -999        | -999         | -999         | -999         | -999         | -999          |   |   |   |       |                     |   |         |       |         |        |
| 38 8/11/20  | 120                 | 0           | -999 -9         | 99 -999          | -999        | -999         | -999         | -999         | -999         | -999          |   |   |   |       |                     |   |         |       |         |        |
| 39 16/11/20 | 11.340206           | 0.08824     | 5293 0.0882452  | 93 -999          | 0.058756416 | 0.061126139  | 0.068886934  | 0.078092817  | 0.094776526  | 0.312031743   |   |   |   |       |                     |   |         |       |         |        |
| 40 24/11/20 | 90.7216494          | 0.05966     | 7961 0.0596679  | -999             | 0.056058768 | -0.008399414 | 0.036195829  | 0.051733959  | 0.089231012  | 0.352874302   |   |   |   |       |                     |   |         |       |         |        |
| 41 2/12/20  | 96.907216           | 0.17935     | 0337 0.1793503  | 37 -999          | 0.079021334 | 0.0835643    | 0.125824637  | 0.165267318  | 0.215012471  | 0.445040089   |   |   |   |       |                     |   |         |       |         |        |
| 42 10/12/20 | 120                 | 0           | -999 -9         | -999             | -999        | -999         | -999         | -999         | -999         | -999          |   |   |   |       |                     |   |         |       |         |        |
| A2 18/10/00 | 10 1/               | 0 22079     | 75/11 0.2207979 | .999             | 0 156201168 | 0.065029645  | 0.216620341  | 0.264246312  | 0.39651217/  | 0 7/12/092299 |   |   |   |       |                     |   |         |       |         | -      |
|             | IrriSAT_Punjab f    | ield_DL2021 | 0226 (+)        |                  |             |              |              |              |              | E 4           |   |   |   |       |                     |   |         |       |         | Þ      |
| Density FR  |                     |             |                 |                  |             |              |              |              |              |               |   |   |   | Cal o | in a law California |   | (m) (m) | 1 -   |         | + 100% |

**Step 21:** Once you have downloaded this file, open it in a spreadsheet.

Step 22: The Kc average and date (columns A and C) are all that is needed from this output.

But please note that where Field Visibility (%) was zero (during the satellite pass), there will be no Kc estimate for the period until the next pass of the satellite. These will be indicated by a Kc value of negative 999. All negative Kc values will need to be corrected. Instead use the previous Kc value (row above) or an average of the previous and next values (average row above and row below).

**Step 23:** You can now input reference ETO. In the example below, reference ETO is taken from Giridhar et al. Figs 1-12 were calculated on a monthly time frame.

**Step 24:** The next step is to calculate the ETc by multiplying the Kc by the corresponding ETO values.

**Step 25:** Finally, to calculate cumulative ETc, multipy ETc (column D below) by the number of days between readings (8 days), this will give the cumulative ETc over those 8 days (column F). The sum of all cumulative ETc values over the growing season gives the overall crop water use of cumulative ETc.

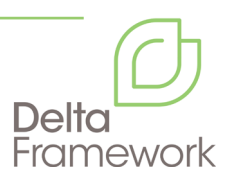

| File     | Home         | Insert                                                                                                    | Page Layout                 | Formulas | Data  | Review View    | Develop | er Hel; | p Acro | bat Po | ower Pivot |   |   |   |   |   |   |          |             |   |     | ් Share | Com | ments  |
|----------|--------------|----------------------------------------------------------------------------------------------------|-----------------------------|----------|-------|----------------|---------|---------|--------|--------|------------|---|---|---|---|---|---|----------|-------------|---|-----|---------|-----|--------|
| F2       | *            | ] : [× ,                                                                                                    | √ <i>f</i> <sub>x</sub> =D2 | *E2      |       |                |         |         |        |        |            |   |   |   |   |   |   |          |             |   |     |         |     |        |
|          | A            | В                                                                                                    | с                           | D        | E     | F              | G       | н       | 1      | J      | к          | L | м | N | 0 | Р | Q | R        | s           | т | U   | v       | w   |        |
| 1 Dat    | e            | Kc (Average)                                                                                                    | reference ET0               | Etc      | days  | cumulative Etc |         |         |        |        |            |   |   |   |   |   |   |          |             |   |     |         |     |        |
| 2 25     | 01/2020      | 0.859460238                                                                                                    | 3 2.5                       | 2.14865  | 0595  | 8 17.18920476  |         |         |        |        |            |   |   |   |   |   |   |          |             |   |     |         |     |        |
| 3 2,     | 02/2020      | 0.859460238                                                                                                    | 3.5                         | 3.00811  | 0833  | 8 24.06488666  |         |         |        |        |            |   |   |   |   |   |   |          |             |   |     |         |     |        |
| 4 10,    | 02/2020      | 0.973883686                                                                                                    | 5 3.5                       | 3.408592 | 2901  | 8 27.26874321  |         |         |        |        |            |   |   |   |   |   |   |          |             |   |     |         |     |        |
| 5 18     | 02/2020      | 0.863971196                                                                                                    | 5 3.5                       | 3.02389  | 9185  | 8 24.19119348  |         |         |        |        |            |   |   |   |   |   |   |          |             |   |     |         |     |        |
| 6 26     | 02/2020      | 0.912759601                                                                                                    | L 3.5                       | 3.19465  | 3604  | 8 25.55726884  |         |         |        |        |            |   |   |   |   |   |   |          |             |   |     |         |     |        |
| 7 5/     | 03/2020      | 0.974599032                                                                                                    | 2 4.5                       | 4.38569  | 5642  | 8 35.08556514  |         |         |        |        |            |   |   |   |   |   |   |          |             |   |     |         |     |        |
| 8 13     | 03/2020      | 0.816320367                                                                                                    | 7 4.5                       | 3.67344  | 1653  | 8 29.38753322  |         |         |        |        |            |   |   |   |   |   |   |          |             |   |     |         |     |        |
| 9 21     | 03/2020      | 0.756488246                                                                                                    | 5 4.5                       | 3.40419  | 7107  | 8 27.23357686  |         |         |        |        |            |   |   |   |   |   |   |          |             |   |     |         |     |        |
| 10 29,   | /03/2020     | 0.569794361                                                                                                    | L 4.5                       | 2.564074 | 1624  | 8 20.512597    |         |         |        |        |            |   |   |   |   |   |   |          |             |   |     |         |     |        |
| 11 6,    | 04/2020      | 0.247702498                                                                                                    | 6.5                         | 1.61006  | 5236  | 8 12.88052989  |         |         |        |        |            |   |   |   |   |   |   |          |             |   |     |         |     |        |
| 12 14    | 04/2020      | 0.356503684                                                                                                    | 1 6.5                       | 2.31727  | 3948  | 8 18.53819158  |         |         |        |        |            |   |   |   |   |   |   |          |             |   |     |         |     |        |
| 13 22    | 04/2020      | 0.108801186                                                                                                    | 5 6.5                       | 0.70720  | 7712  | 8 5.657661694  |         |         |        |        |            |   |   |   |   |   |   |          |             |   |     |         |     |        |
| 14 30    | 04/2020      | 0.039331793                                                                                                    | 6.5                         | 0.25565  | 5653  | 8 2.045253227  |         |         |        |        |            |   |   |   |   |   |   |          |             |   |     |         |     |        |
| 15 8/    | 05/2020      | 0.027032596                                                                                                    | 5 9.0                       | 0.24329  | 3366  | 8 1.946346925  |         |         |        |        |            |   |   |   |   |   |   |          |             |   |     |         |     |        |
| 16 16,   | 05/2020      | 0.006113332                                                                                                    | 9.0                         | 0.05501  | 9984  | 8 0.440159868  |         |         |        |        |            |   |   |   |   |   |   |          |             |   |     |         |     |        |
| 17 24    | 05/2020      | 0.027617186                                                                                                    | 5 9.0                       | 0.248554 | 1676  | 8 1.988437406  |         |         |        |        |            |   |   |   |   |   |   |          |             |   |     |         |     |        |
| 18 1     | 06/2020      | 0.118034911                                                                                                    | L 9.5                       | 1.12133  | 1653  | 8 8.970653225  |         |         |        |        |            |   |   |   |   |   |   |          |             |   |     |         |     |        |
| 19 9,    | 06/2020      | 0.090417725                                                                                                    | 5 9.5                       | 0.85896  | 3384  | 8 6.871747075  |         |         |        |        |            |   |   |   |   |   |   |          |             |   |     |         |     |        |
| 20 17,   | 06/2020      | 0.172982843                                                                                                    | 9.5                         | 1.64333  | 7009  | 8 13.14669607  |         |         |        |        |            |   |   |   |   |   |   |          |             |   |     |         |     |        |
| 21 25    | 06/2020      | 0.082565118                                                                                                    | 3 9.5                       | 0.78436  | 3624  | 8 6.274948994  |         |         |        |        |            |   |   |   |   |   |   |          |             |   |     |         |     |        |
| 22 3/    | 07/2020      | 0.086622235                                                                                                    | 5.0                         | 0.43311  | 1177  | 8 3.464889415  |         |         |        |        |            |   |   |   |   |   |   |          |             |   |     |         |     |        |
| 23 11/   | 07/2020      | 0.219169972                                                                                                    | 2 5.0                       | 1.09584  | 9861  | 8 8.766798885  |         |         |        |        |            |   |   |   |   |   |   |          |             |   |     |         |     |        |
| 24 19    | 07/2020      | 0.805975542                                                                                                    | 2 5.0                       | 4.02987  | 7708  | 8 32.23902167  |         |         |        |        |            |   |   |   |   |   |   |          |             |   |     |         |     |        |
| 25 27,   | 07/2020      | 0.58680557                                                                                                    | 7 5.0                       | 2.93402  | 7848  | 8 23.47222278  |         |         |        |        |            |   |   |   |   |   |   |          |             |   |     |         |     |        |
| 26 4)    | 08/2020      | 0.651778791                                                                                                    | 4.0                         | 2.60711  | 5165  | 8 20.85692132  |         |         |        |        |            |   |   |   |   |   |   |          |             |   |     |         |     |        |
| 27 12    | 08/2020      | 0.793221475                                                                                                    | 5 4.0                       | 3.17288  | 5901  | 8 25.38308721  |         |         |        |        |            |   |   |   |   |   |   |          |             |   |     |         |     |        |
| 28 20,   | 08/2020      | 0.856482024                                                                                                    | 4.0                         | 3.42592  | 3094  | 8 27.40742475  |         |         |        |        |            |   |   |   |   |   |   |          |             |   |     |         |     |        |
| 29 28    | 08/2020      | 0.524953713                                                                                                    | 3 4.0                       | 2.099814 | 4853  | 8 16.79851883  |         |         |        |        |            |   |   |   |   |   |   |          |             |   |     |         |     |        |
| 30 5/    | 09/2020      | 0.826012893                                                                                                    | 4.5                         | 3.71705  | 3019  | 8 29.73646415  |         |         |        |        |            |   |   |   |   |   |   |          |             |   |     |         |     |        |
| 31 13,   | 09/2020      | 0.814053175                                                                                                    | 4.5                         | 3.66323  | 9287  | 8 29.30591429  |         |         |        |        |            |   |   |   |   |   |   |          |             |   |     |         |     |        |
| 32 21,   | 09/2020      | 0.714325207                                                                                                    | 4.5                         | 3.21446  | 3432  | 8 25.71570745  |         |         |        |        |            |   |   |   |   |   |   |          |             |   |     |         |     |        |
| 33 29    | 09/2020      | 0.780447552                                                                                                    | 4.5                         | 3.51201  | 5984  | 8 28.09611187  |         |         |        |        |            |   |   |   |   |   |   |          |             |   |     |         |     |        |
| 34 7,    | 10/2020      | 0.705283915                                                                                                    | 5.0                         | 3.52641  | 3574  | 8 28.21135659  |         |         |        |        |            |   |   |   |   |   |   |          |             |   |     |         |     |        |
| 35 15/   | 10/2020      | 0.560911939                                                                                                    | 5.0                         | 2.80455  | 9093  | 8 22.43647754  |         |         |        |        |            |   |   |   |   |   |   |          |             |   |     |         |     |        |
| 36 23    | 10/2020      | 0.649157232                                                                                                    | 5.0                         | 3.24578  | 5159  | 8 25.96628927  |         |         |        |        |            |   |   |   |   |   |   |          |             |   |     |         |     | +      |
| 37 31/   | 10/2020      | 0.64915/232                                                                                                    | 5.0                         | 3.24578  | 122   | a 25.96628927  |         |         |        |        |            |   |   |   |   |   |   |          |             |   |     |         |     | +      |
| 38 8/    | 11/2020      | 0.649157232                                                                                                    | 8.5                         | 5.5178   | 5047  | 8 44.14269176  |         |         |        |        |            |   |   |   |   |   |   |          |             |   |     |         |     |        |
| 39 16/   | 11/2020      | 0.088245293                                                                                                    | 8.5                         | 0.75008  | +99Z  | a 6.000679935  |         |         |        |        |            |   |   |   |   |   |   |          |             |   |     |         |     |        |
| 40 24    | 11/2020      | 0.05966/963                                                                                                    | 8.5                         | 0.50717  | /000  | 8 4.05742133   |         |         |        |        |            |   |   |   |   |   |   |          |             |   |     |         |     | +      |
| 41 2)    | 12/2020      | 0.1/9350337                                                                                                    | 2.0                         | 0.35870  | J0/4  | a 2.869605388  |         |         |        |        |            |   |   |   |   |   |   |          |             |   |     |         |     |        |
| 42 10    | 12/2020      | 0.179350337                                                                                                    | 2.0                         | 0.35870  | Jb /4 | 8 2.869605388  |         |         |        |        |            |   |   |   |   |   |   |          |             |   |     |         |     | -      |
|          | > 1          | IrriSAT Puni:                                                                                                    | ab field DI 20210           | 26 Sh    | eet1  | ( <del>)</del> |         |         |        |        |            |   |   |   |   |   |   |          |             | 1 |     |         | -   |        |
|          |              | and a start of the start of the |                             |          |       | 0              |         |         |        |        |            |   |   |   |   |   |   | -        |             |   |     |         | -   |        |
| Select d | estination a | and press ENTER                                                                                                    | or choose Paste             |          |       |                |         |         |        |        |            |   |   |   |   |   |   | -중 Dispi | ay Settings |   | 8 E | -       |     | + 1009 |

Published 2022 by Better Cotton/ Delta Project Team

Better Cotton Chemin de Balexert 7-9 1219 Chatelaine Switzerland www.deltaframework.org

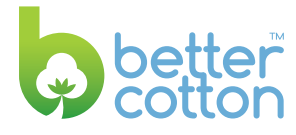

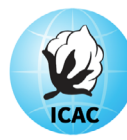

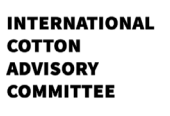

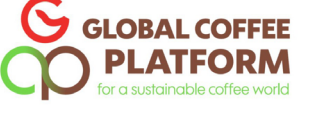

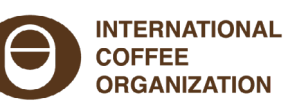

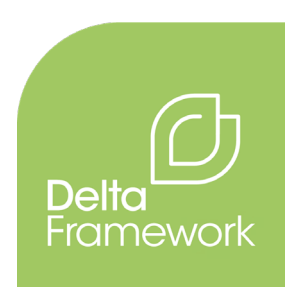